## アドバンス編集ツール

# タブレット、PCから編集する場合

商品を選ぶ

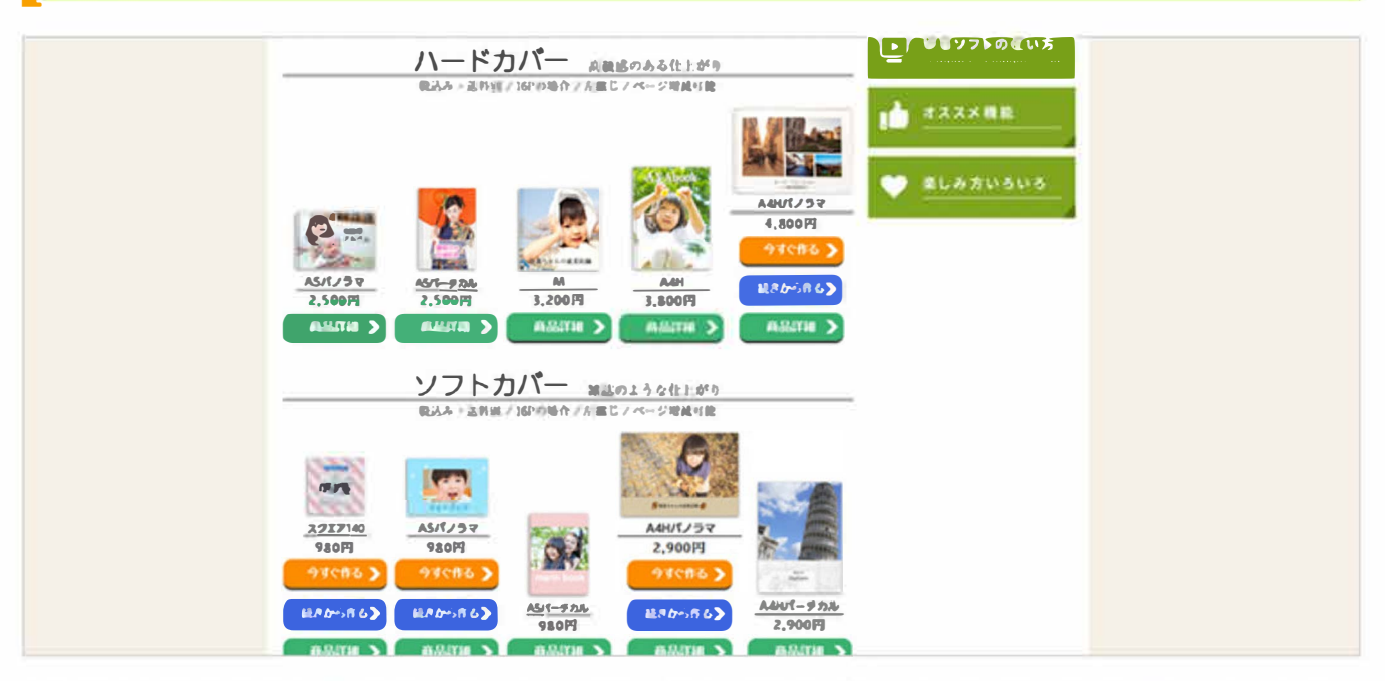

(1)どの商品を作るか選びましょう。オレンジのボタンがあればオンライン版で作成できます。<br/>
商品<br/>
は一度作ると途中で変更できません。途中で違う商品に変更する場合は最初からの編集になります。

サインイン

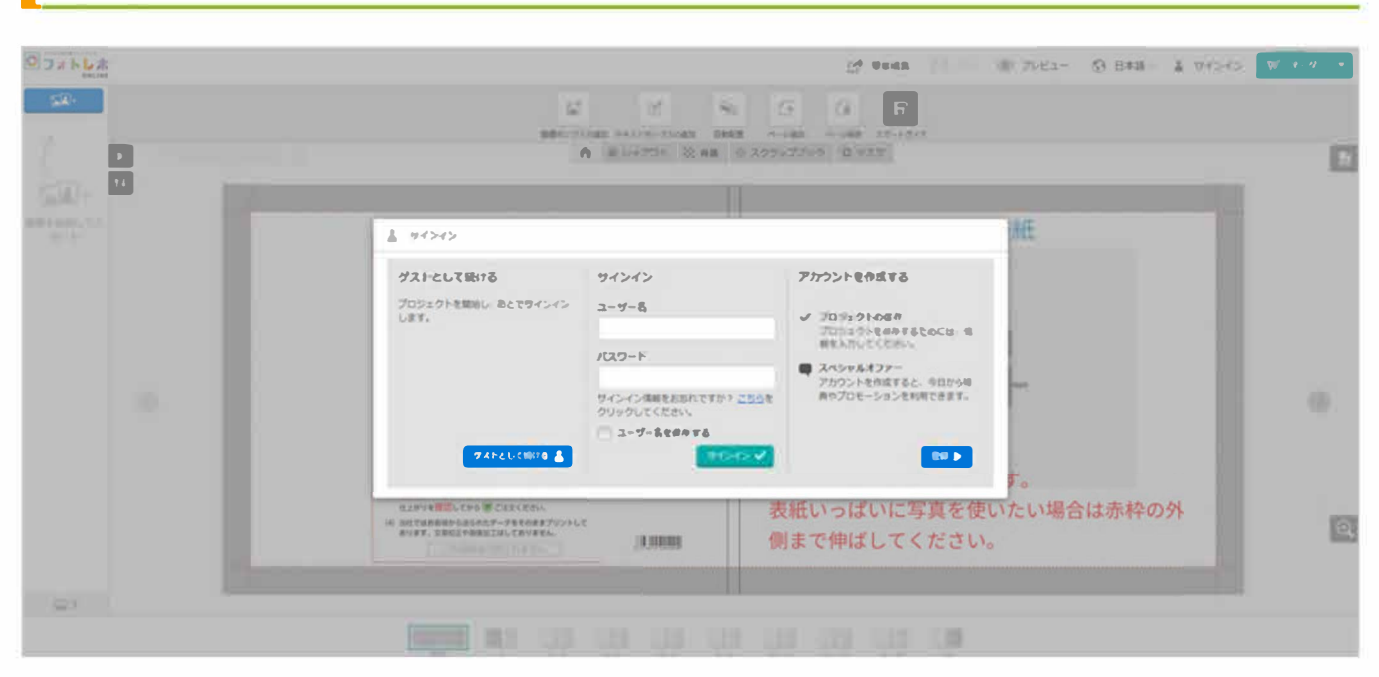

(1)「ゲストとして続ける」を選択すると、操作の確認ができます。データの保存や注文にはサインインが必要になります。

「サインイン」新規の方はアカウント作成をお願いいたします。既にフォトレボの会員の方はそのま ま会員情報を入力すればサインインできます。「アカウント作成」まずアカウント登録をしたい方は こちらをご利用ください。

|           | 21日日<br>1月1日の1月1日日<br>1月1日の1月1日日<br>1月1日日日<br>1月1日日日<br>1月1日日<br>1月1日日<br>1月1日日<br>1月1日<br>1月11日<br>1月11日<br>1月111<br>1月111日<br>1月111<br>1月111<br>1月1111<br>1月1111<br>1月1111<br>1月1111<br>1月1111<br>1月11111<br>1月11111<br>1月11111<br>1月111111 | 202277270 D | E 84 ® 70<br>F<br>xx-sors<br>722                            | 67- Ø 8+1 | I* <b>≜</b> ₩>+> | ₩ 3-9- •<br>E |
|-----------|----------------------------------------------------------------------------------------------------|-------------|-------------------------------------------------------------|-----------|------------------|---------------|
| TA TA     |                                                                                                    |             |                                                             |           | ×                |               |
| - 49 - 1- |                                                                                                    |             |                                                             |           |                  |               |
|           | Protection and and<br>@Photorevo                                                                                                    |             | Patrons very day<br>@Photo000000<br>D00000000000<br>0.0revo | <u>.</u>  |                  | 0             |
|           | T                                                                                                    |             |                                                             |           |                  | ଭ             |
| © 1       |                                                                                                    |             |                                                             |           |                  |               |

写真を選ぶ

(1)「画像を何枚か選択してください」をクリック。

| <b>TAOPIX</b>      | Cf Weaks - ③ フレビュー ③ 日本品 - ▲ フインイ                                                                                                    | W 1-9- + |  |  |  |
|--------------------|----------------------------------------------------------------------------------------------------|----------|--|--|--|
| <b>SA</b>          | 2 10 名(日 日 日)<br>##my2704# ##11-0-7204# C#5#0# パー5## 37-59/5<br>合 第 1-7725 後 4第 日 2725/7729 日 93.9                                                                                                    |          |  |  |  |
| (Jan Star) + Ital  |                                                                                                    |          |  |  |  |
| 49-225.57.7<br>9-1 | RREAMYS                                                                                                    |          |  |  |  |
|                    | Image: State         Image: State         Image: State | ۲        |  |  |  |
|                    |                                                                                                    | Q        |  |  |  |
|                    | ELANAMONU                                                                                                    |          |  |  |  |
| Gail 0             |                                                                                                    |          |  |  |  |
|                    |                                                                                                    |          |  |  |  |

(2)「画像を追加する」から写真を選びます。

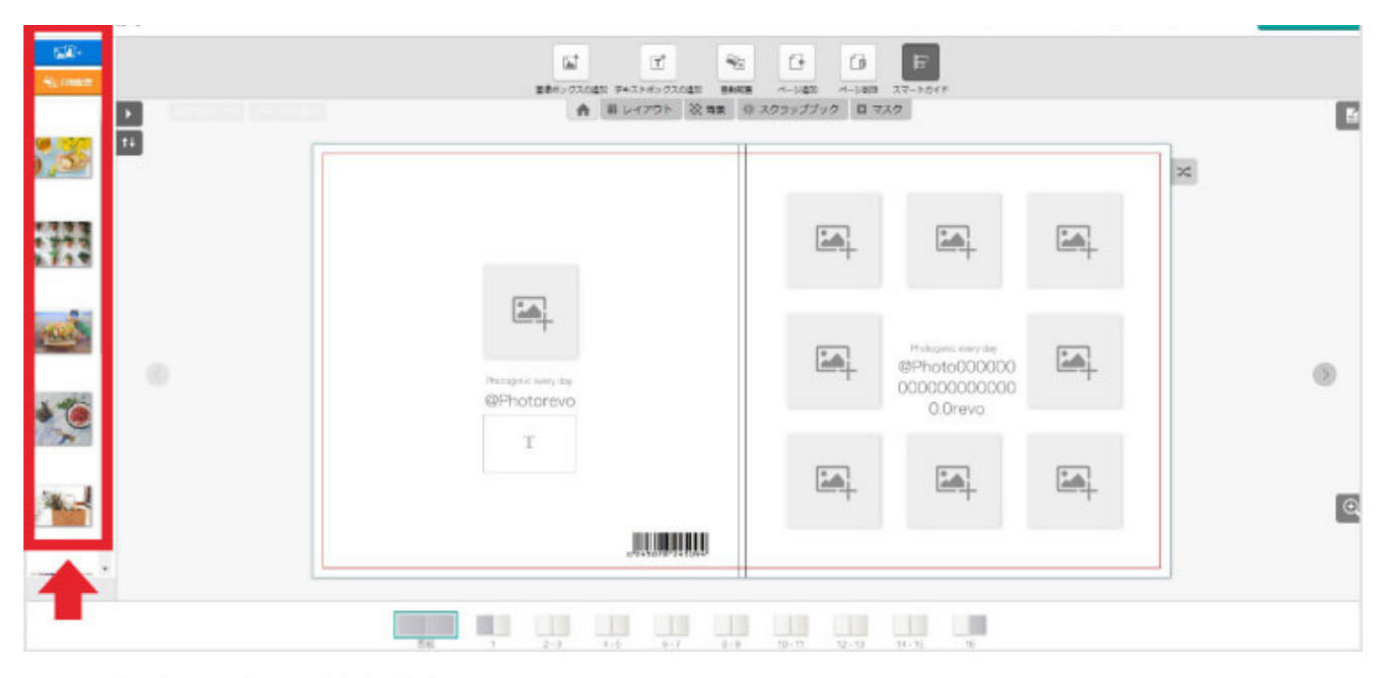

(3) 画像がアップロードされます。

## 写真を配置する

| STAOPIX                                                                                                    | [2 <sup>4]</sup> 日田岡東 □ 日本月 · ③ フレビュー ⑤ 日本月 ·                    | 🛔 <del>U</del> ASAS 👿 X-9- • |
|----------------------------------------------------------------------------------------------------|------------------------------------------------------------------|------------------------------|
| 50-                                                                                                    | द्व ट क ट क ह                                                    |                              |
| 91 (MC2                                                                                                    | 最高市ックスの実現 デキストボックスの実現 回日会会 パージ業務 スマートガイド                         |                              |
|                                                                                                    | 合 目 レイアウト 放展員 参 スクラップフック ロマスク                                    |                              |
| ARDIELL MGB                                                                                                    | ()                                                               | Terr                         |
|                                                                                                    |                                                                  | 24                           |
| */780                                                                                                    |                                                                  |                              |
| 9.119                                                                                                    |                                                                  |                              |
|                                                                                                    |                                                                  |                              |
|                                                                                                    |                                                                  |                              |
| The second second second second second second second second second second second second second second second se | Photo000000 Photo000000 Photo00000000000000000000000000000000000 |                              |
| × 42                                                                                                    | @Photorevo 000000000000000000000000000000000000                  |                              |
|                                                                                                    |                                                                  |                              |
|                                                                                                    |                                                                  |                              |
| Mar 1997                                                                                                    |                                                                  | Q                            |
|                                                                                                    |                                                                  |                              |
| - CD 10                                                                                                    |                                                                  | 1                            |
| Vier 17                                                                                                    | and the same same same same same same same sam                   |                              |
|                                                                                                    | <b>8%</b> 1 2-3 1-6 6-7 6-9 10-11 12-13 51(-1) 16                |                              |

(1) 画像をクリックして、好きな配置場所にドラッグすると配置は自由に変えられます。

## 写真を自動配置する

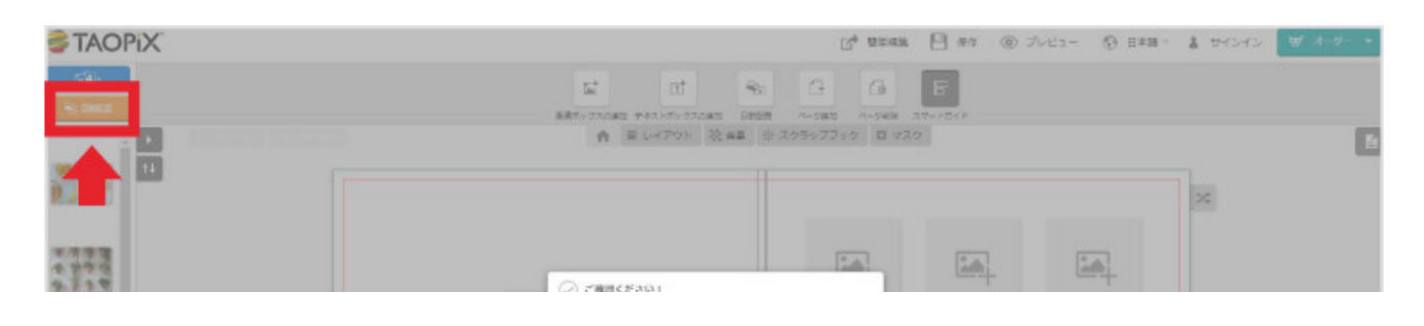

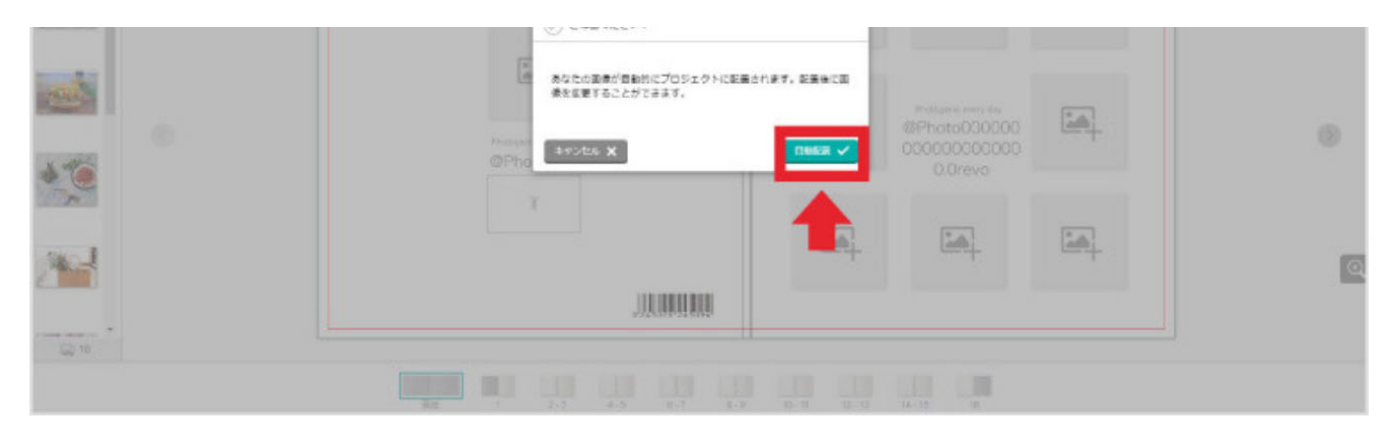

(1) 追加ボタンの下にあるオレンジ色のボタンをクリックすると、自動的に画像が配置されます。

## ページレイアウトを適用する

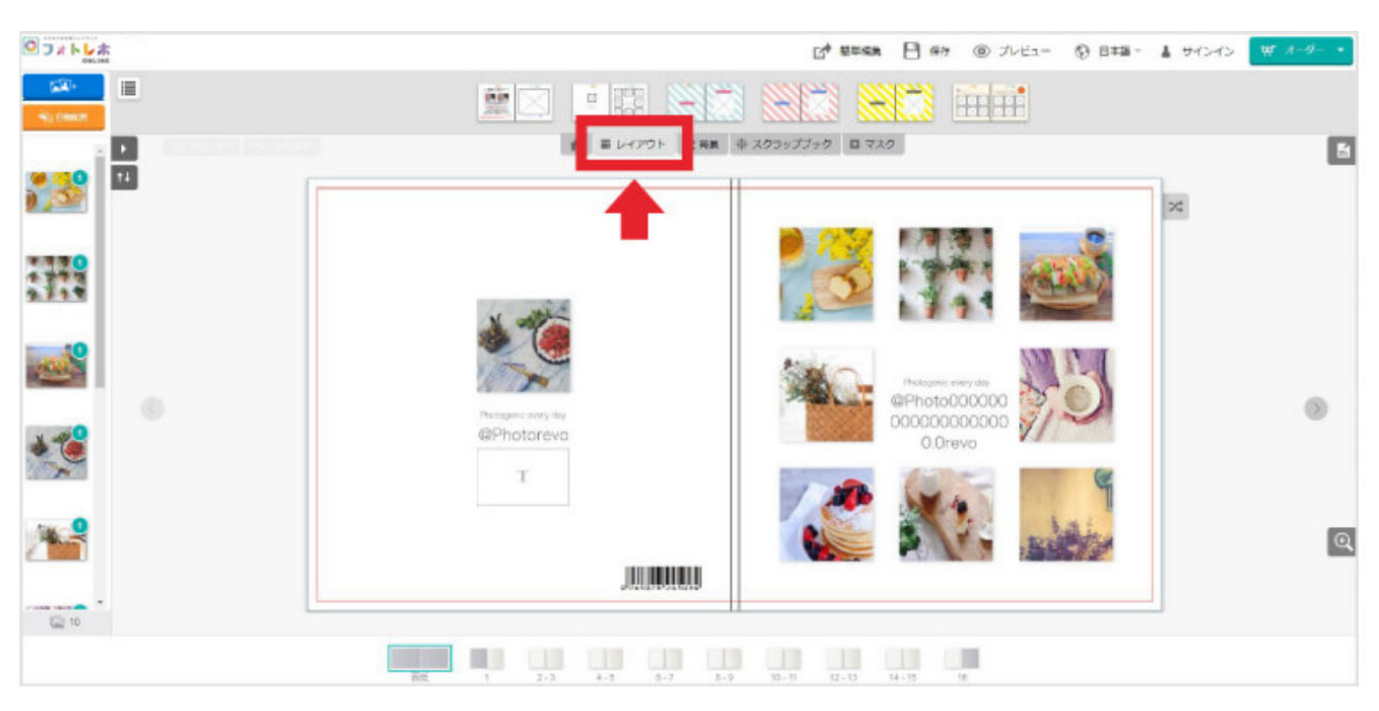

(1) 表紙・ページのレイアウトを選択、レイアウトのアイコンをクリックすると、表紙と各ページのレイアウトの一覧を選ぶことができます。

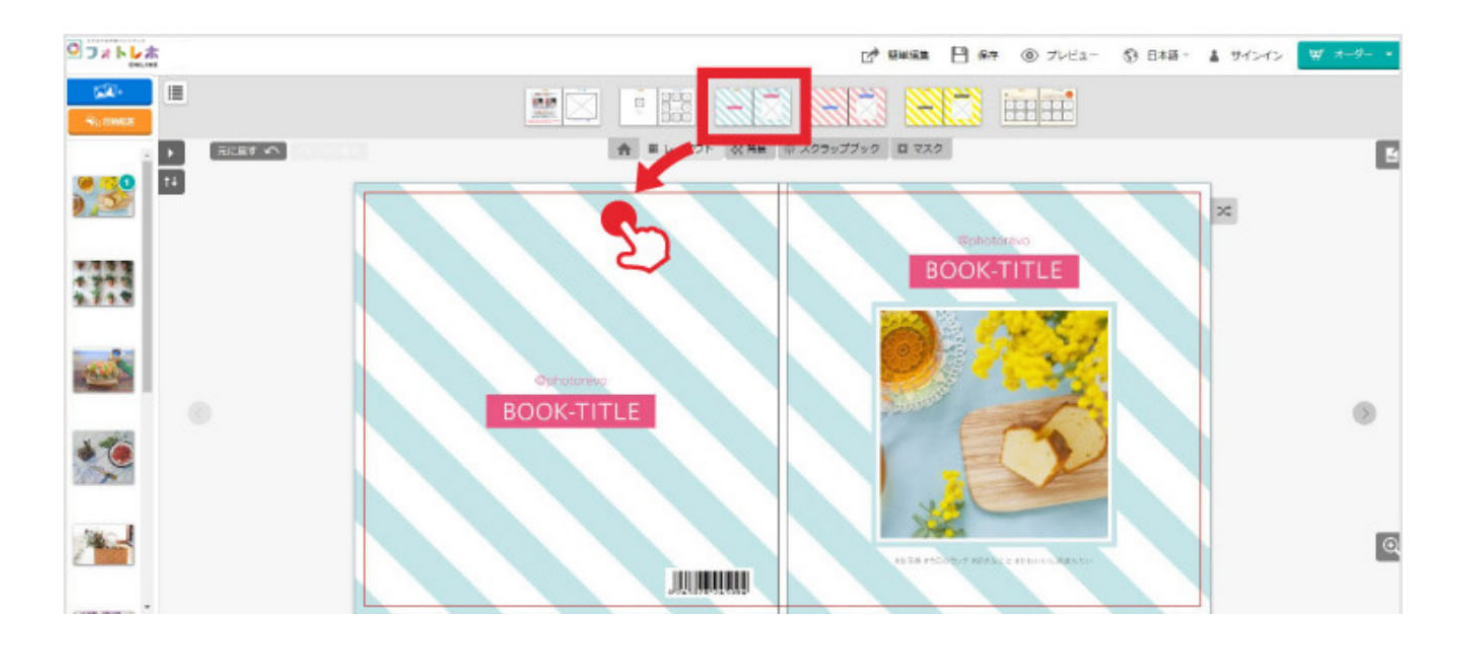

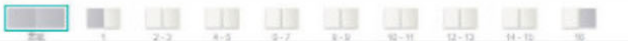

(2) 好みのレイアウトをクリックし、ページヘドラッグします。

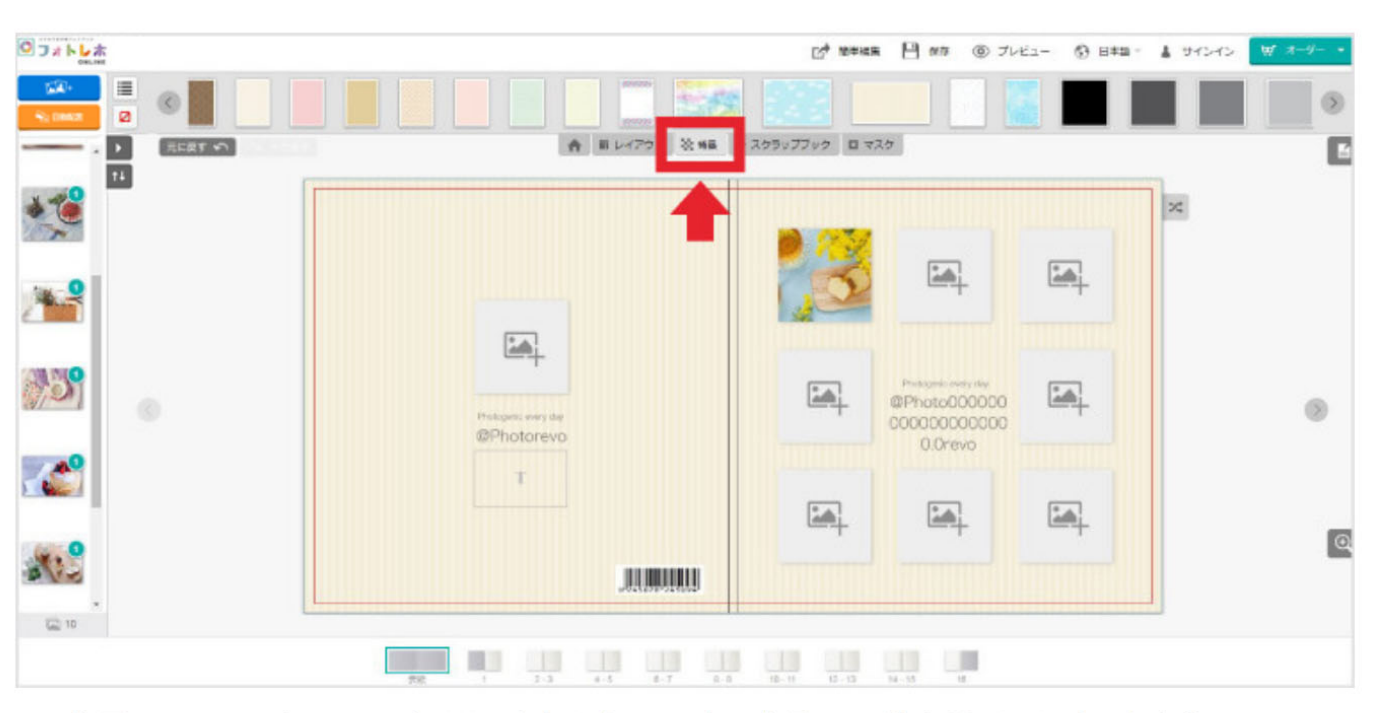

背景を変える

(1)背景のアイコンをクリックすると、表紙と各ページの背景の一覧を選ぶことができます。

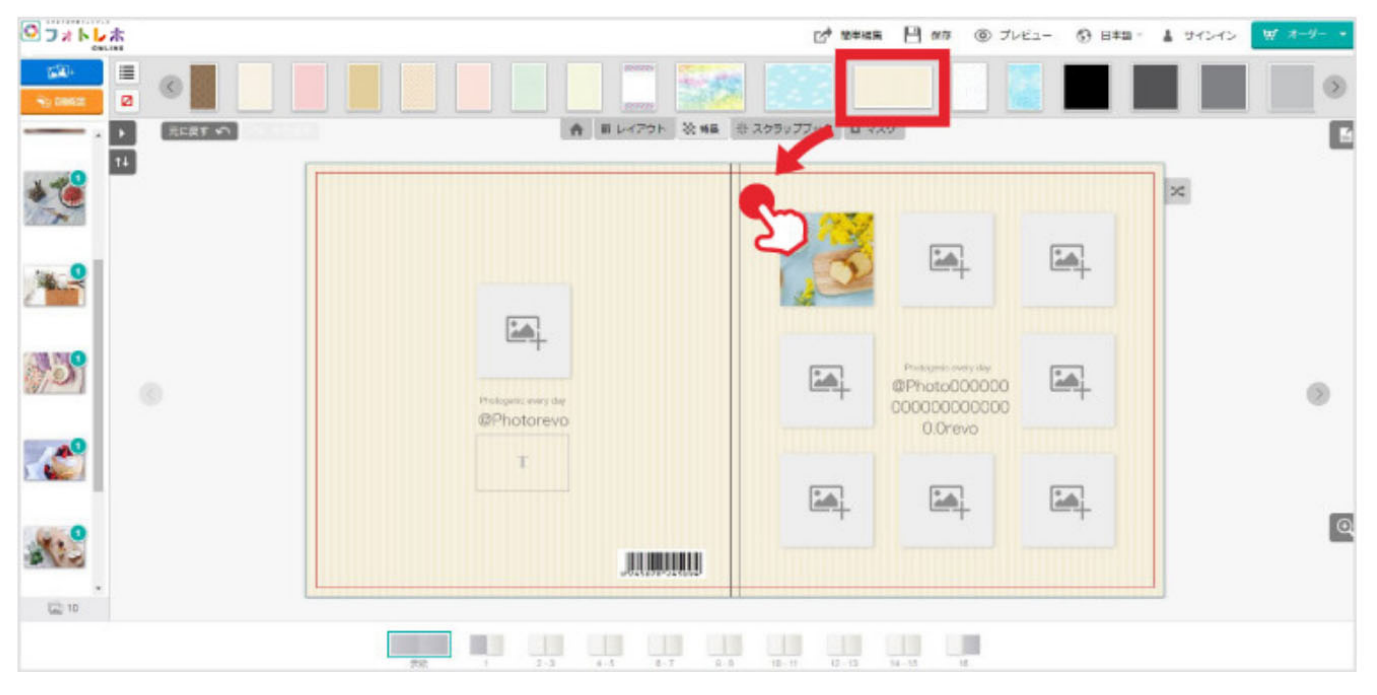

(2)好みの背景をクリックし、ページへドラッグします。

テキストを入力する

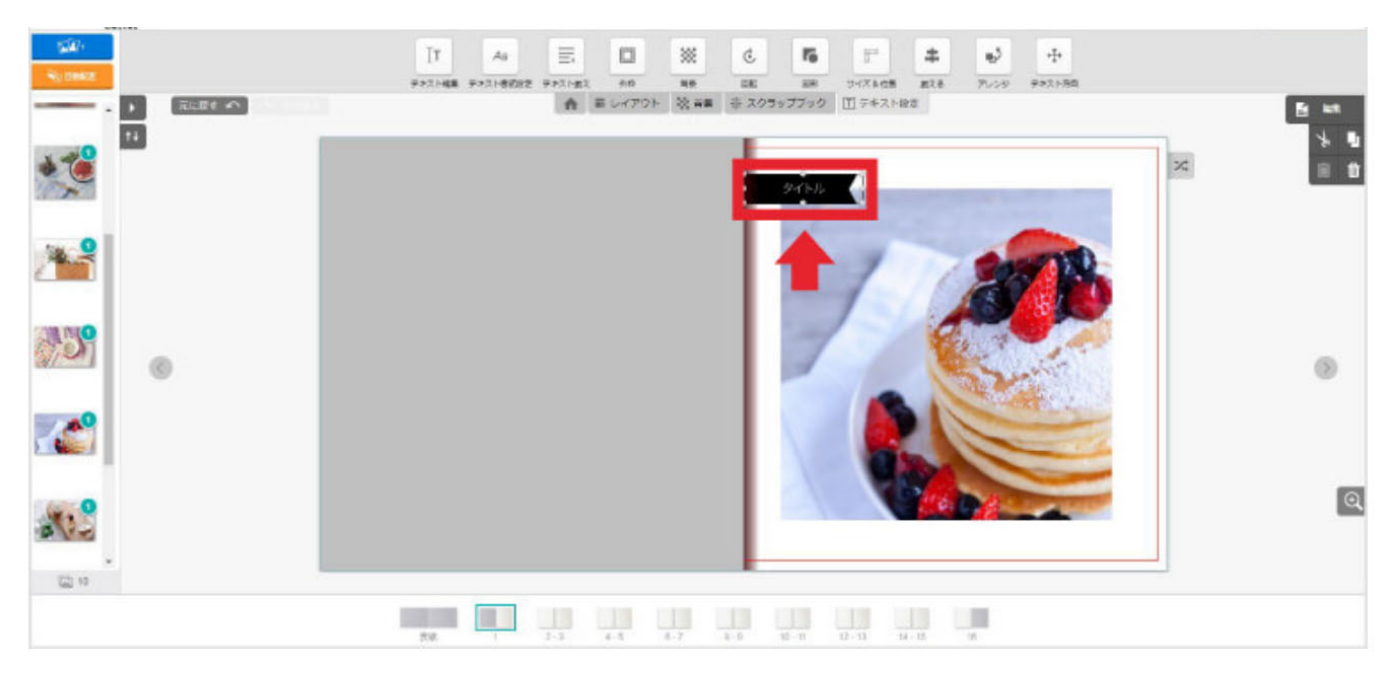

(1)タイトル部分をクリックするとテキスト編集画面が出てきます。

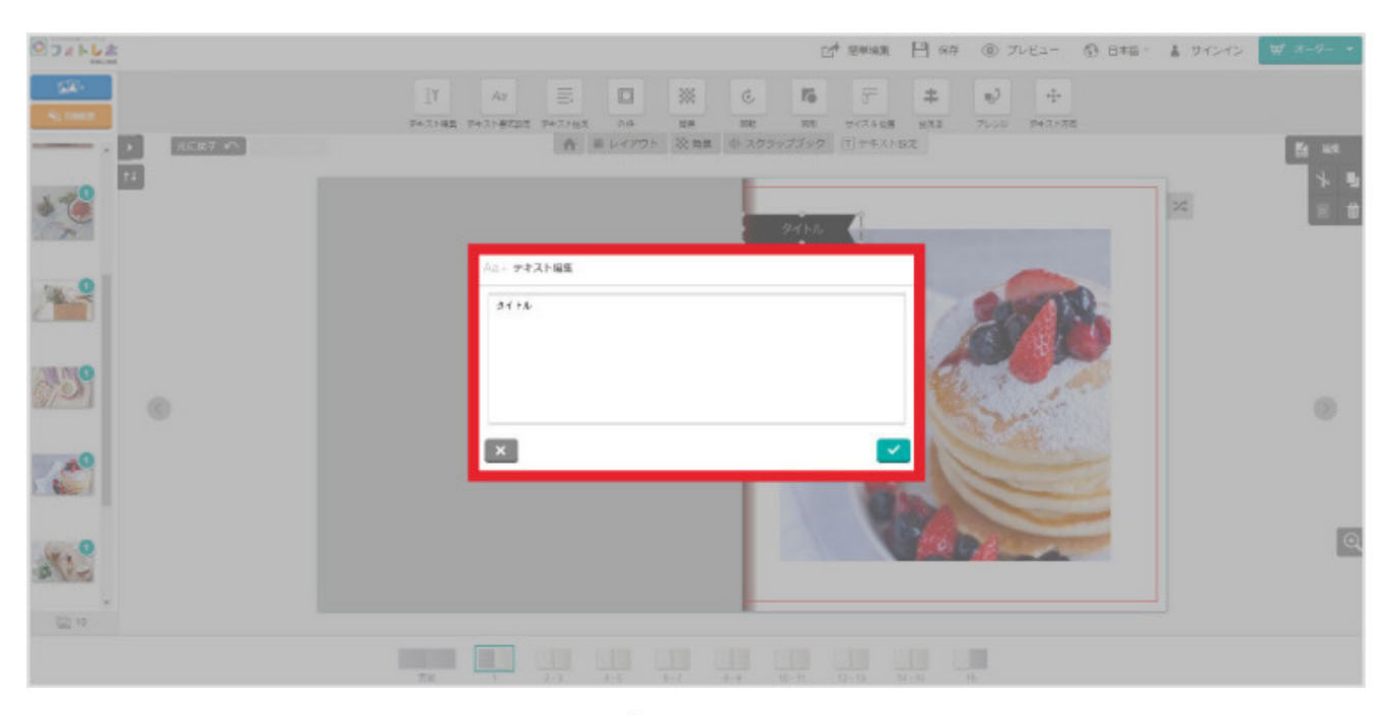

(2)テキストを入力、お好みのフォント、サイズを選択します。

## ページの追加・削除

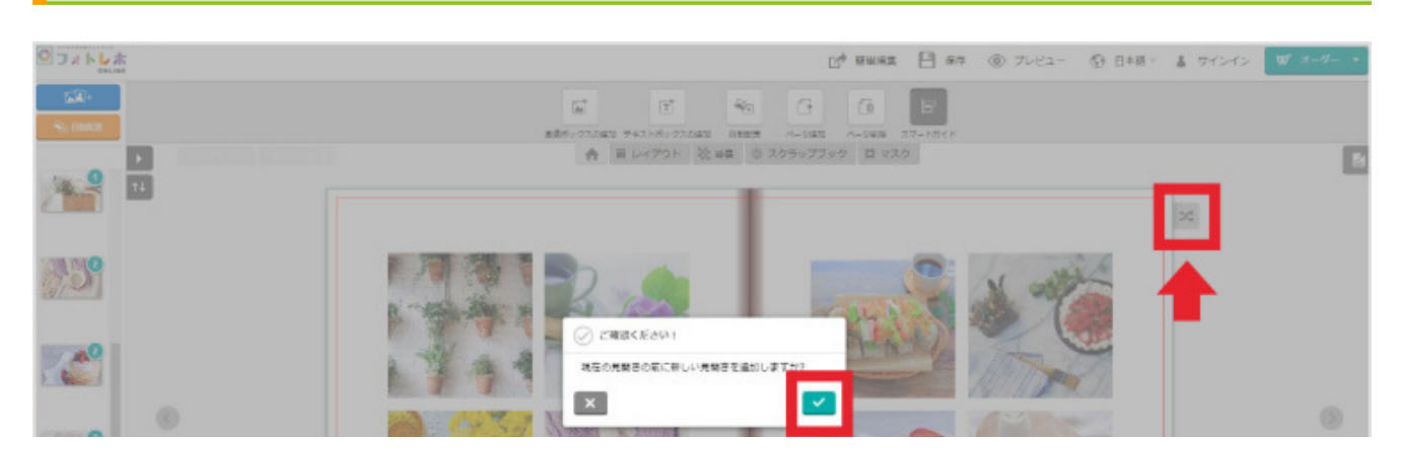

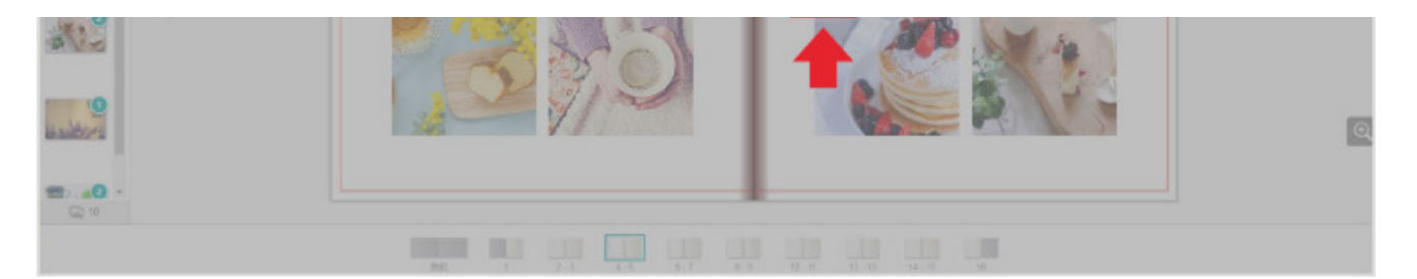

(1)ページ表示の右側にあるアイコンをクリックすると、ページの追加・ページの削除が選択できます。

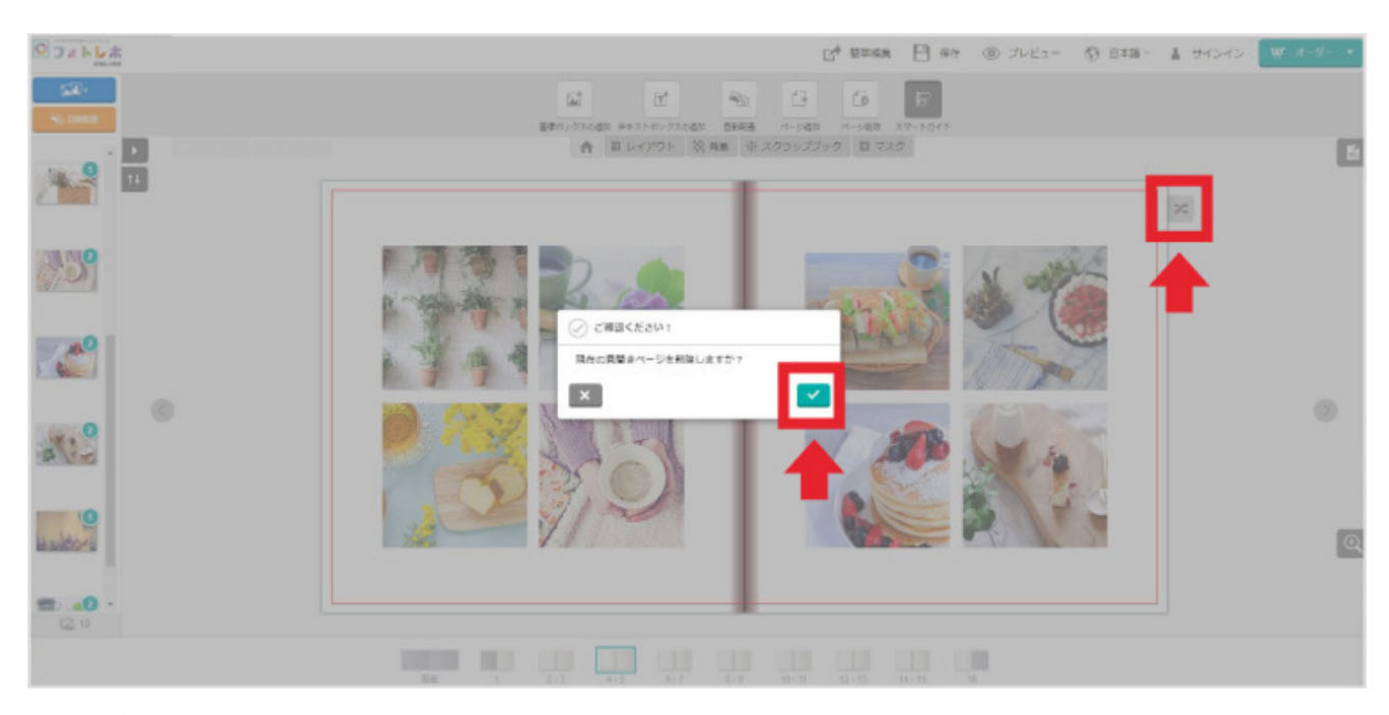

(2)追加・削除は見開き2ページ分です。

## 編集データを保存する

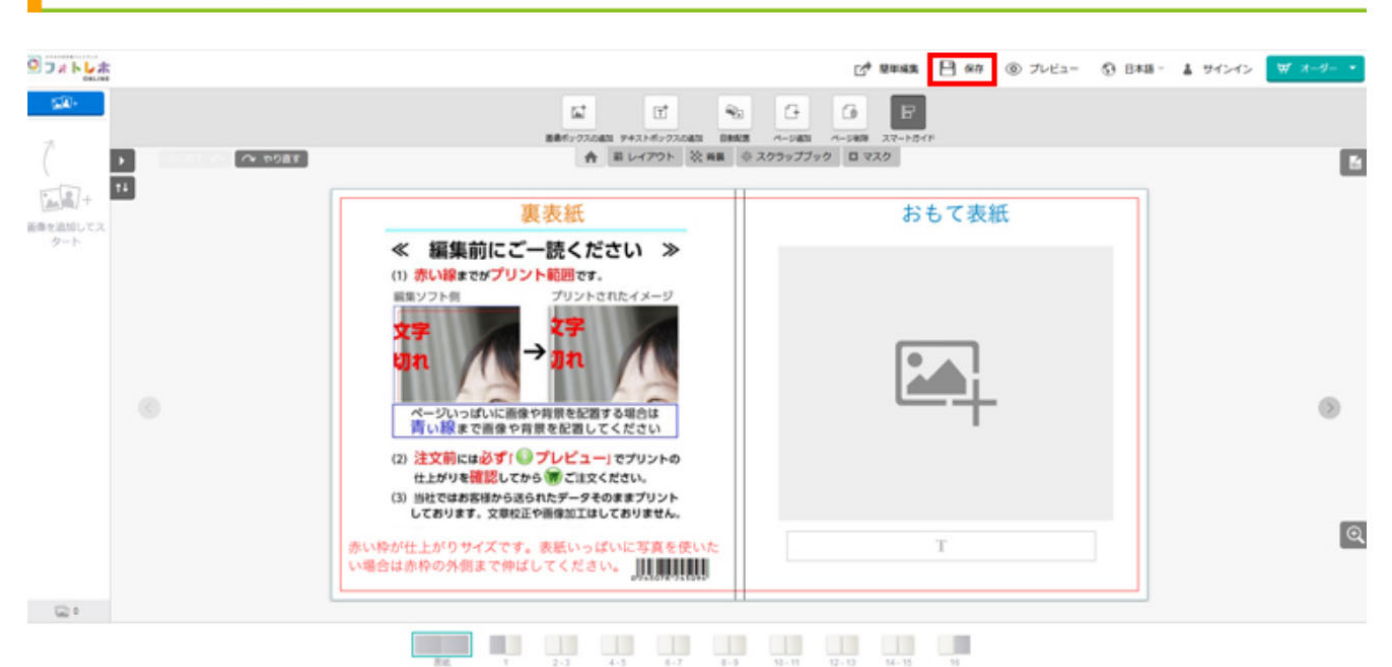

(1)フロッピーデスクマークを押すとデータが保存されます。その時にプロジェクト名を付けます。プロ

ンエクト省はめとご見巡しにとざにとんな内谷のフォトノックかわかるように省つけましょう。フロンエ クト名は印刷されません。

オンライン版プロジェクトデータの保存期間は最後に編集作業した日から10日間です。

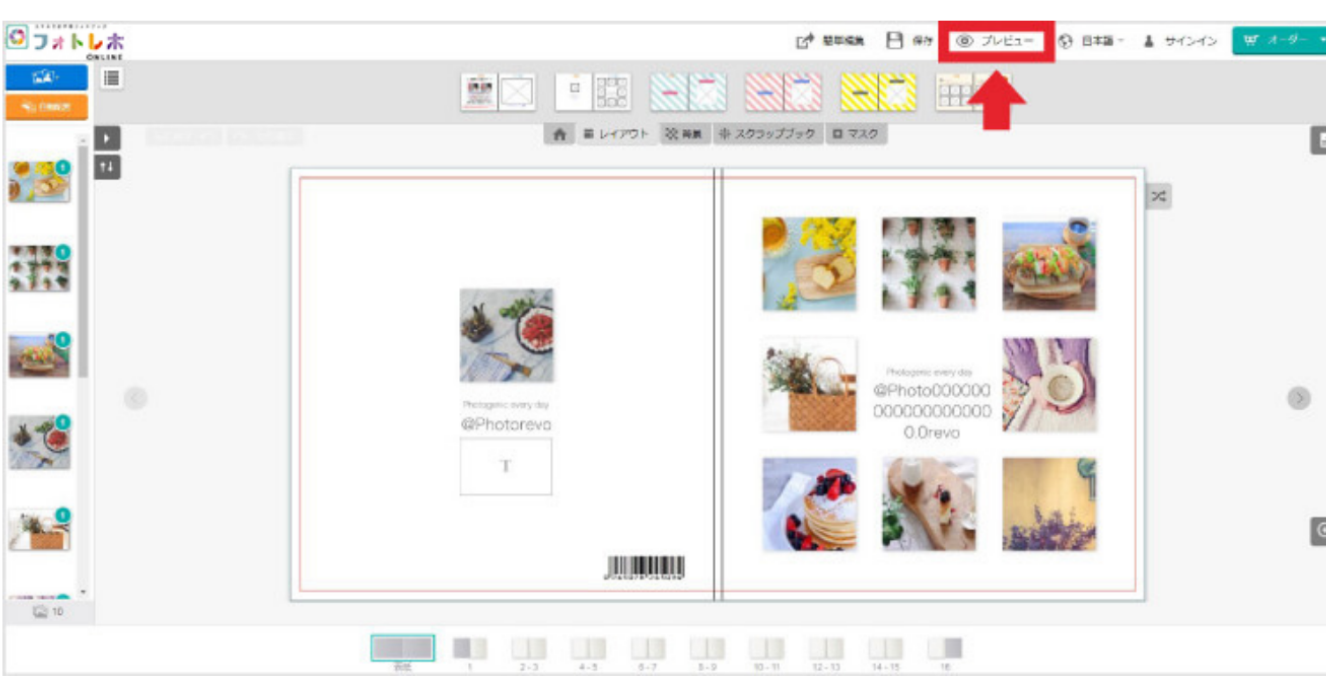

校正する(プレビュー)

(1) 右上にある「プレビュー」ボタンをクリックすると、プレビューページを見ることができます。

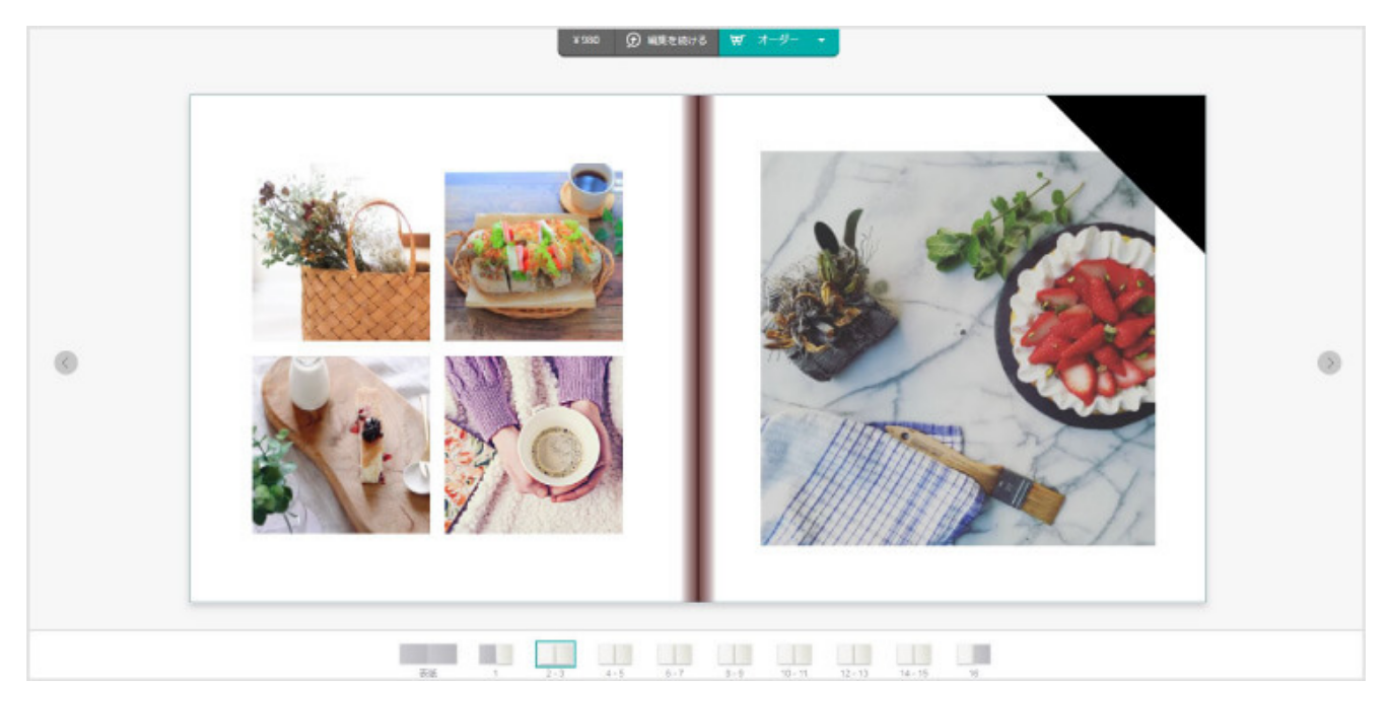

(2) プレビュー画面が全体に表示されます。

#### 注文する

E

Q

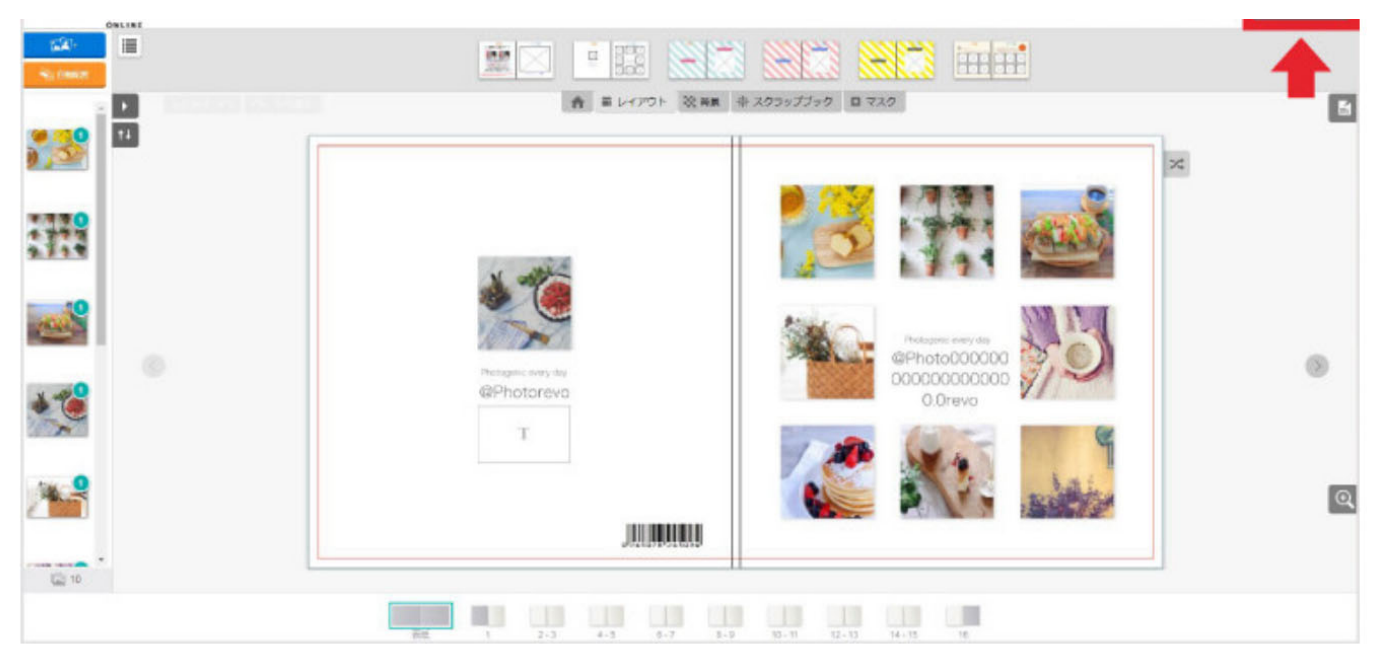

(1) 右上にあるカートのアイコンをクリックし、注文します。

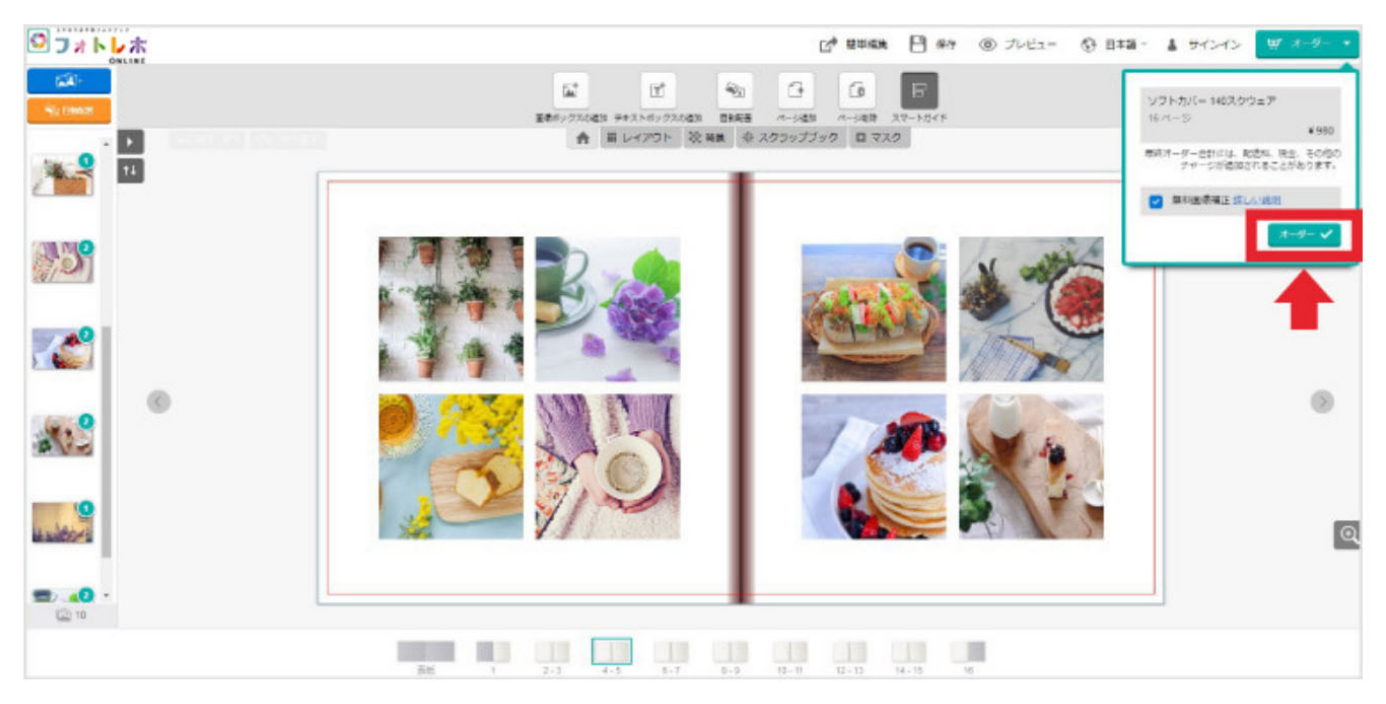

(2)オーダーボタンを押して注文に進みます。

写真補正のチェックボックスを入れると自動で写真の色補正が入って注文されます。

※オンライン版には複数オーダーをまとめて注文する機能はありません。複数オーダーをまと めて発送してほしい場合はお手数ですが、<u>お問合せフォーム</u>よりオーダー番号を記載の上ご 連絡ください。